# Avvikelserapportering för månadsavlönade

Du har blivit anställd i Tomelilla kommun. Detta innebär att du har ett grundschema som styr din sysselsättningsgrad och lön. Om du har någon avvikelse från ditt schema, frånvaro eller arbete utöver schemalagd tid, ska du rapportera detta i vår självservice funktion. Rapportering kan ske via dator, på arbetsplatsen eller hemma.

Logga in på adressen: https://hrm.tomelilla.se/arbetstagare

Kontrollera dina uppgifter under namn/adress. Registrera även närmast anhörig under utbetalningsadress och anhörigadress 1, 2 osv. Ange gärna relation till anhörig, efter namnet.

Har du barn, lägg in barnets/barnens födelsedatum (obligatoriskt) och förnamn (frivilligt)

Här kan du också se din lön, på lönelistan som är preliminär till omkring den 20:e i månaden

| Grund<br>Person<br>Namn/Adress<br>Barn                                     |    | Saldon / översikt                            | Anställning                                  | Alla anställningar                           | November 2017                                 |                                               | Månad V | /ecka Dag |
|----------------------------------------------------------------------------|----|----------------------------------------------|----------------------------------------------|----------------------------------------------|-----------------------------------------------|-----------------------------------------------|---------|-----------|
| • Kalender<br>Lönelista<br>Tid utv                                         | ٥  | Måndag                                       | Tisdag                                       | Onsdag                                       | Torsdag                                       | Fredag                                        | Lördag  | Söndag    |
| Anteckningar<br>Bem översikt<br>Mina resor<br>Inställningar<br>Ändra lösen | 44 | 30<br>100 % Frånvaro<br>Visa mer             | 31<br>31 100 % Frånvaro<br>Visa mer          | 1<br>100 % Frånvaro<br>Visa mer              | 2<br>07:00 - 16:00 - Arbete<br>••• Visa mer   | 3<br>07:00 - 16:00 - Arbete<br>•••• Visa mer  | 4       | 5         |
| Om<br>Logga ut                                                             | 45 | 6<br>07:00 - 16:00 - Arbete<br>••• Visa mer  | 7<br>07:00 - 16:00 - Arbete<br>••• Visa mer  | 8<br>07:00 - 16:00 - Arbete<br>•••• Visa mer | 9<br>07:00 - 16:00 - Arbete<br>•••• Visa mer  | 10<br>07:00 - 16:00 - Arbete<br>•••• Visa mer | 11      | 12        |
|                                                                            | 46 | 13<br>07:00 - 16:00 - Arbete<br>••• Visa mer | 14<br>07:00 - 16:00 - Arbete<br>••• Visa mer | 15<br>07:00 - 16:00 - Arbete<br>••• Visa mer | 16<br>07:00 - 16:00 - Arbete<br>••• Visa mer  | 17<br>07:00 - 16:00 - Arbete<br>•••• Visa mer | 18      | 19        |
|                                                                            | 47 | 20<br>07:00 - 16:00 - Arbete<br>••• Visa mer | 21<br>07:00 - 16:00 - Arbete<br>••• Visa mer | 22<br>07:00 - 16:00 - Arbete<br>••• Visa mer | 23<br>07:00 - 16:00 - Arbete<br>•••• Visa mer | 24<br>07:00 - 16:00 - Arbete Visa mer         | 25      | 26        |
|                                                                            | 48 | 27<br>07:00 - 16:00 - Arbete<br>••• Visa mer | 28<br>07:00 - 16:00 - Arbete<br>••• Visa mer | 29<br>07:00 - 16:00 - Arbete<br>••• Visa mer | 30                                            | 1<br>13:00 - 16:00 Frånvaro<br>•••• Visa mer  | 2       | 3         |

#### FRÅNVARO

Vid rapportering av frånvaro, gå till kalender – markera det första datumet i frånvaroperioden i kalendern – tryck på + tecknet uppe i höger hörn – välj frånvaro.

| Grund                             |    | Saldon / översikt        | Anställning              | 📑 Alla anställningar     |                                           |             |                  |        |           |
|-----------------------------------|----|--------------------------|--------------------------|--------------------------|-------------------------------------------|-------------|------------------|--------|-----------|
| Namn/Adress<br>Barn<br>• Kalender | 1  | + Lägg till ny aktivitet | 😧 Idag                   | $\bigcirc$               | November 2017                             | $\bigcirc$  |                  | Månad  | Vecka Dag |
| Lönelista<br>Tid utv              | ٥  | Måndag                   | Tisdag                   | Onsdag                   | Torsdag                                   | Fredag      |                  | Lördag | Söndag    |
| Anteckningar<br>Bem översikt      |    | 30                       | 31                       | 1                        | 2                                         | 3           |                  | 4      | 5         |
| Mina resor<br>Inställningar       | 44 | 🗹 100 % Frånvaro         | 🗹 100 % Frånvaro         | ✓ 100 % Frånvaro<br>Läs  | gg till ny aktivite                       | et ×        | 6:00 - Arbete    |        |           |
| Ändra lösen<br>Om                 |    | ••• Visa mer             | •••• Visa mer            | Visa mer                 |                                           |             |                  |        |           |
| Logga ut                          |    | 6                        | 7                        | ¥ 🔂                      | Frånvard                                  |             |                  | 11     | 12        |
|                                   | 45 | 🔒 07:00 - 16:00 - Arbete | 🔒 07:00 - 16:00 - Arbete | 🔒 97:00 - 16:00 - A      |                                           |             | 6:00 - Arbete    |        |           |
|                                   |    | ••• Visa mer             | •••• Visa mer            | Visa mer 🔂               | Turbyte                                   |             |                  |        |           |
|                                   |    | 13                       | 14                       | 15                       | A contraction of the second second second |             |                  | 18     | 19        |
|                                   | 46 | 🔒 07:00 - 16:00 - Arbete | 🔒 07:00 - 16:00 - Arbete | 🔒 07:00 - 16:00 - A      | Avvikande tjanstgorin                     | g           | 6:00 - Arbete    |        |           |
|                                   |    | ••• Visa mer             | ••• Visa mer             | Visa mer                 |                                           |             |                  |        |           |
|                                   |    | 20                       | 21                       | 22 +                     | 23                                        | 24          |                  | 25     | 26        |
|                                   | 47 | 🔒 07:00 - 16:00 - Arbete | 🔒 07:00 - 16:00 - Arbete | 🔒 07:00 - 16:00 - Arbete | 🔒 07:00 - 16:00 - Arbete                  | 07:00       | - 16:00 - Arbete |        |           |
|                                   |    | ••• Visa mer             | ••• Visa mer             | ••• Visa mer             | •••• Visa mer                             | ••• Visa m  | ier              |        |           |
|                                   |    | 27                       | 28                       | 29                       | 30                                        | 1           |                  | 2      | 3         |
|                                   | 48 | 🔒 07:00 - 16:00 - Arbete | 🔒 07:00 - 16:00 - Arbete | 🔒 07:00 - 16:00 - Arbete | 🔒 07:00 - 16:00 - Arbete                  | 13:00       | - 16:00 Frånvaro |        |           |
|                                   |    | ••• Visa mer             | ••• Visa mer             | •••• Visa mer            | Visa mer                                  | •••• Visa m | ier              |        |           |

Välj frånvaro orsak. Semester betald, sjukdom/normalnivå, sjukt barn (tillf föräldrapenning), kompledigt eller annan kortare ledighet (enstaka dagar) av tjänstledighet eller föräldraledighet rapporteras alltid i självservice

Längre ledigheter (mer än 1 månad) som tjänstledigt 0 % lön, studieledigt eller föräldraledigheter ansöker man om på separata blanketter, via chef, som beviljar/avstyrker och skickar till löneenheten.

| a contract from the                                                                          | the feature of the local data            |                                                                                                    |                                                                                                    |                             |             |                           |                                                                   |            |           |                   | _ I X           |
|----------------------------------------------------------------------------------------------|------------------------------------------|----------------------------------------------------------------------------------------------------|----------------------------------------------------------------------------------------------------|-----------------------------|-------------|---------------------------|-------------------------------------------------------------------|------------|-----------|-------------------|-----------------|
|                                                                                              | /puftomelilla. <b>ystad.se</b> /Arb      | etstagare/Hmeny                                                                                                    | / ・ 🏳 🗕 🖒  🙆 Persor                                                                                         | iec självservice P - Barn × |             |                           |                                                                   |            |           |                   | 🟠 🛣             |
| Arkiv Redigera Visi                                                                          | a Favoriter Verktyg                      | Hjälp                                                                                                    |                                                                                                    |                             |             |                           |                                                                   |            |           |                   |                 |
| 👍 🧃 Aktuellt i Tome                                                                          | illa komm 🔀 Arbetsgi                     | vare - Försäkring                                                                                                    | s 🕟 Förslag på webbpla                                                                                      | itser 👻  Google 🦞 Ystads    | kommun - Ys | tads                      |                                                                   | 🟠 🔻        | 🗟 • 🖃 🖶 • | Sida 🔻 Säkerhet 🔻 | Verktyg 🕶 🔞 🕶 🎽 |
|                                                                                              |                                          |                                                                                                    |                                                                                                    |                             |             |                           |                                                                   |            |           |                   | SVISMA<br>Hialp |
| Grund                                                                                        | 📙 Saldon / ö                             | översikt                                                                                                    | Anställning                                                                                                 | 📑 Alla anställningar        |             |                           |                                                                   |            |           |                   |                 |
| Namn/Adress<br>Barn<br>• Kalender                                                            | 🕂 Lägg till ny                           | aktivitet                                                                                                    | 🕑 Idag                                                                                                    | $\odot$                     | Nove        | mber 2017                 | $\bigcirc$                                                        |            | Månad     | Vecka             | Dag             |
| Lönelista<br>Tid utv                                                                         | <ul> <li>Lägg</li> </ul>                 | till ny fråi                                                                                                    | nvaro                                                                                                    |                             |             |                           |                                                                   |            |           |                   | ×               |
| Anteckningar<br>Bem översikt<br>Mina resor<br>Inställningar<br>Ändra lösen<br>Om<br>Logga ut | 44 Orsak:<br>Start:                      | Semester B<br>Semester til<br>Semester u                                                                                              | etald<br>mmar<br>nder sjukled                                                                               |                             |             | Omfattning:               | Tills vidare                                                      | e<br>100   | %         |                   |                 |
|                                                                                              | 45 Slut:<br>Lagg till med<br>46<br>Spara | Sjukdom/No<br>Sjuk särsk h<br>Läkarbesök<br>Kompledig<br>Tillf föräldra<br>Föräldraper<br>Tjänstledigh<br>Enskild ang<br>Utbildning i | rmalnivä<br>ögriskskydd<br>100 % lön<br>ipenning<br>ining ej semlg<br>et 0% lön<br>elägenh 100%<br>tiänsten |                             |             |                           |                                                                   |            |           |                   |                 |
|                                                                                              | 47   07:00 - 16:01  Visa mer  27         | Utbildn i tj r<br>Kommun up<br>Kommun up<br>Verksamhet<br>Uppdr utan                                                                  | ögst 7 dgr<br>opdrag timavdr<br>opdrag % av lön<br>med lön<br>lön ej semlgr                                 |                             |             | 0 - 16:00 - Arbete<br>ner | <ul> <li>07:00 - 16:0</li> <li>••• Visa mer</li> <li>1</li> </ul> | 0 - Arbete | 2         | 3                 |                 |
|                                                                                              | 48 🔒 07:00 - 16:00                       | - Arbete                                                                                                    | 07:00 - 16:00 - Arbete                                                                                      | 07:00 - 16:00 - Arbete      | 07:0        | 0 - 16:00 - Arbete        |                                                                   |            |           |                   |                 |
|                                                                                              | Visa mér                                 |                                                                                                    | visa mer                                                                                                    | •••• visa mer               | •••• Visa r | ner                       | •••• Visa mer                                                     |            |           |                   |                 |
|                                                                                              |                                          |                                                                                                    |                                                                                                    |                             |             |                           |                                                                   |            |           |                   | 💐 100 % 👻 🚽     |

Vid frånvaro hel dag. Välj orsak, tex sjukdom/normalnivå, fyll i startdatum och slutdatum som en period. Ex start 171122 Slut 171128. Vid frånvaro 1 dag = samma datum i både start och slut. Skulle du bli sjuk under ett arbetspass, ange även klockslag fr o m (hur dags du gick hem). Välj därefter spara. Du får bara avdrag för de arbetsdagar som finns inom perioden, enligt ditt schema. Inget avdrag sker för mellanliggande fridagar under de 14 första dagarna.

|                                                        | //puftomelilla. <b>ystad.se</b> /Arbetstagare/H | meny. 🔎 = 🔒 🖒 🕐 Person      | ecsjälvservice P - Be ×    | /                        |                        |           | l                    | - □ ×          |
|--------------------------------------------------------|-------------------------------------------------|-----------------------------|----------------------------|--------------------------|------------------------|-----------|----------------------|----------------|
| Arkiv Redigera Vis                                     | sa Favoriter Verktyg Hjälp                      |                             |                            |                          |                        |           |                      |                |
| 👍 🧃 Aktuellt i Tom                                     | elilla komm 🔀 Arbetsgivare - Försäl             | krings 🕟 Förslag på webbpla | tser 🕶 🛐 Google 🦷 Ystads I | commun - Ystads          | 🟠 👻                    | 🔊 - 🖃 🖶 - | Sida 🕶 Säkerhet 🕶 Ve | rktyg 🔻 🔞 👻 🥍  |
|                                                        |                                                 |                             |                            |                          |                        |           | •                    | VISMA<br>Hiälp |
| <ul> <li>Grund</li> <li>Person</li> </ul>              | 💾 Saldon / översikt                             | 🐣 Anställning               | 📑 Alla anställningar       |                          |                        |           |                      |                |
| <ul> <li>Kalender<br/>Lönelista<br/>Tid uty</li> </ul> | + Lägg till ny aktivitet                        | 🕑 Idag                      | <b>O</b>                   | November 2017            |                        | Månad     | Vecka                | Dag            |
| Anteckningar<br>Bem översikt                           | <ul> <li>Lägg till ny f</li> </ul>              | rånvaro                     |                            | λı.                      |                        |           |                      | ×              |
| Inställningar<br>Ändra lösen                           | 44 Orsak: Sjukdon                               | n/Normalnivå                |                            |                          | Tills vidare           |           |                      |                |
| Um<br>Logga ut                                         | Start: 2017-11                                  | -22                         | Kl from:                   | Omfattning:              | 100                    | %         |                      | _              |
|                                                        | 45 Slut: 2017-11                                | -22                         | Kl tom:                    | O                        |                        |           |                      |                |
|                                                        | Lägg till meddelande                            |                             |                            |                          |                        |           |                      | _              |
|                                                        | 45 Spara Avt                                    | oryt                        |                            |                          |                        |           |                      |                |
|                                                        | 47 🔒 07:00 - 16:00 - Arbete                     | 07:00 - 16:00 - Arbete      | 07:00 - 16:00 - Arbete     | 07:00 - 16:00 - Arbete   | 07:00 - 16:00 - Arbete | 2.0       | 20                   |                |
|                                                        | Visa mer                                        | Visa mer                    | Visa mer                   | Visa mer                 | Visa mer               |           |                      |                |
|                                                        | 27                                              | 28                          | 29                         | 30                       | 1                      | 2         | 3                    |                |
|                                                        | 48 🔒 07:00 - 16:00 - Arbete                     | 🔒 07:00 - 16:00 - Arbete    | 🔒 07:00 - 16:00 - Arbete   | 🔒 07:00 - 16:00 - Arbete |                        |           |                      |                |
|                                                        | •••• Visa mer                                   | ••• Visa mer                | Visa mer                   | Visa mer                 | ••• Visa mer           |           |                      |                |
|                                                        |                                                 |                             |                            |                          |                        |           |                      | € 100 % -      |

Du ser i kalendern att frånvaron blir registrerad korrekt, även över mellanliggande fridagar (i exemplet lördag och söndag) men finns ingen arbetstid enligt schema, blir det inget avdrag.

| ⊟ Grund<br>⊟ Person               |    | 🕒 Saldon / översikt      | Anställning              | 📑 Alla anställningar     |                          |                          |                |                  |
|-----------------------------------|----|--------------------------|--------------------------|--------------------------|--------------------------|--------------------------|----------------|------------------|
| Namn/Adress<br>Barn<br>• Kalender |    | + Lägg till ny aktivitet | 🕞 Idag                   | $\bigcirc$               | November 2017            | $\odot$                  | Månad          | Vecka Dag        |
| Lönelista<br>Tid utv              | ٥  | Måndag                   | Tisdag                   | Onsdag                   | Torsdag                  | Fredag                   | Lördag         | Söndag           |
| Anteckningar<br>Bem översikt      |    | 30                       | 31                       | 1                        | 2                        | 3                        | 4              | 5                |
| Mina resor<br>Inställningar       | 44 | 🗹 100 % Frånvaro         | 🗹 100 % Frånvaro         | 🗹 100 % Frånvaro         | 🔒 07:00 - 16:00 - Arbete | 🔒 07:00 - 16:00 - Arbete |                |                  |
| Ändra lösen<br>Om                 |    | Visa mer                 | •••• Visa mer            | Visa mer                 | Visa mer                 | Visa mer                 |                |                  |
| Logga ut                          |    | 6                        | 7                        | 8                        | 9                        | 10                       | 11             | 12               |
|                                   | 45 | 🔒 07:00 - 16:00 - Arbete | 🔒 07:00 - 16:00 - Arbete | 🔒 07:00 - 16:00 - Arbete | 🔒 07:00 - 16:00 - Arbete | ۅ 07:00 - 16:00 - Arbete |                |                  |
|                                   |    | Visa mer                 | •••• Visa mer            | Visa mer                 | Visa mer                 | Visa mer                 |                |                  |
|                                   |    | 13                       | 14                       | 15                       | 16                       | 17                       | 18             | 19               |
|                                   | 46 | 🔒 07:00 - 16:00 - Arbete | 🔒 07:00 - 16:00 - Arbete | 🔒 07:00 - 16:00 - Arbete | 🔒 07:00 - 16:00 - Arbete | 🔒 07:00 - 16:00 - Arbete |                |                  |
|                                   |    | Visa mer                 | •••• Visa mer            | Visa mer                 | Visa mer                 | Visa mer                 |                |                  |
|                                   |    | 20                       | 21                       | 22                       | 23                       | 24                       | 25             | 26               |
|                                   | 47 | 🔒 07:00 - 16:00 - Arbete | 🔒 07:00 - 16:00 - Arbete | 🔲 100 % Frånvaro         | 100 % Frånvaro           | 100 % Frånvaro           | 100 % Franvaro | 🔲 100 % Frånvaro |
|                                   |    | Visa mer                 | •••• Visa mer            | Visa mer                 | Visa mer                 | •••• Visa mer            | ••• Visa mer   | Visa mer         |
|                                   |    | 27                       | 28                       | 29                       | 30                       | 1                        | 2              | 3                |
|                                   | 48 | 🔲 100 % Frånvaro         | 🔲 100 % Frånvaro         | 🔒 07:00 - 16:00 - Arbete | 🔒 07:00 - 16:00 - Arbete | 🔲 13:00 - 16:00 Frånvaro |                |                  |
|                                   |    | Visa mer                 | Visa mer                 | ••• Visa mer             | ••• Visa mer             | •••• Visa mer            |                |                  |

Är du hemma för vård av sjukt barn (tillf föräldrapenning), måste du välja vilket barn frånvaron gäller. Därför måste barnets födelsedatum och ev. förnamn, registreras under "Person/barn"

| (-) (2) https://                            | puftom  | nelilla. <b>ystad.se</b> /A | rbetstagare/Hi  | meny. 🔎 🗕 🖒      | Persor       | iec självservice P -    | Barn X       |               |                  |               |             | /         |                 | - □ ×              |
|---------------------------------------------|---------|-----------------------------|-----------------|------------------|--------------|-------------------------|--------------|---------------|------------------|---------------|-------------|-----------|-----------------|--------------------|
| Arkiv Redigera Visa                         | Favo    | oriter Verktyg              | Hjälp           |                  | 1 -          |                         |              |               |                  |               | /           |           |                 |                    |
| 👍 🧃 Aktuellt i Tomeli                       | lla kom | m 🔀 Arbets                  | givare - Försäl | crings 🕟 Förslag | g på webbpla | itser 🔻 <u>8</u> Google | e 🍟 Ystads   | kommun - Ysta | ds               |               | 🔄 🖄 🖌 I     | 5 · 🗆 🖶 • | Sida 🔻 Säkerhet | 🕶 Verktyg 🕶 🔞 🕶 🎬  |
|                                             |         |                             |                 |                  |              |                         |              |               |                  |               |             |           |                 | NISMA <u>Hiälp</u> |
| Grund  Person                               | _       | <b>Saldon</b>               |                 | 💄 Anställ        |              | 📑 Alla anst             |              |               |                  |               | /           |           |                 |                    |
| Namn/Adress<br>Barn                         |         | 🕂 Lägg till I               | ny aktivitet    | G                | Idag         |                         | $\bigcirc$   | Noven         | nber 2017        | $\odot$       |             | Månad     | Vecka           | Dag                |
| Lönelista<br>Tid utv<br>Anteckningar        | ۵       | O Läg                       | g till ny f     | rånvaro          |              |                         |              |               |                  |               | /           |           |                 | ×                  |
| Bem översikt<br>Mina resor<br>Inställningar | 44      | Orsak:                      | Tillf förä      | ldrapenning      |              |                         |              | ~             |                  | Tills vidar   | e           |           |                 | _                  |
| Ändra lösen<br>Om                           |         | Start:                      | 2017-11         | -15              |              | Kl from:                |              | O             | Omfattning:      |               | 100         | %         |                 |                    |
|                                             | 45      | Slut:                       | 2017-11         | -15              | i            | KI tom:                 |              | O             | Barn:            | - V           |             |           |                 |                    |
|                                             | 46      | Lägg till me                | ddelande -      |                  |              |                         |              |               |                  |               |             |           |                 |                    |
|                                             |         | Spara                       | Avt             | oryt             |              |                         |              |               |                  |               |             |           |                 | _                  |
|                                             | 47      | 07:00 - 16:                 | 00 - Arbete     | 07:00 - 16:0     | 0 - Arbete   | 07:00 - 16:             | :00 - Arbete | 07:00         | 16:00 - Arbete   | 07:00 - 16:0  | 00 - Arbete |           | 20              |                    |
|                                             |         | ••• Visa mer                |                 | •••• Visa mer    |              | •••• Visa mer           |              | ••• Visa m    | er               | •••• Visa mer |             |           |                 |                    |
|                                             |         | 27                          |                 | 28               |              | 29                      |              | (30)          |                  | 1             |             |           | 3               |                    |
|                                             | 48      | 07:00 - 16:                 | 00 - Arbete     | 07:00 - 16:0     | 0 - Arbete   | 07:00 - 16:             | :00 - Arbete | 07:00         | - 16:00 - Arbete |               |             |           |                 |                    |
|                                             |         | ••• Visa mer                |                 | •••• Visa mer    |              | •••• Visa mer           |              | •••• Visa m   | er               | Visä mer      |             |           |                 |                    |
|                                             |         |                             |                 |                  |              |                         |              |               |                  |               |             |           |                 | م 100 % →          |

# AVVIKANDE TJÄNSTGÖRING, (tilläggsrapportering/mertid)

Det kan hända att du behöver arbeta utöver din schemalagda arbetstid. All mertid måste vara överenskommen och beviljad av chef/samordnare, innan den utförs.

Ställ dig på det datum i kalendern, där mertiden inträffade – tryck på + tecknet i övre höger hörn, välj avvikande tjänstgöring – välj orsak "extra tid i pengar" ("extra tid i ledighet" kan vara aktuellt, efter överenskommelse). Har du deltagit i en utbildning, välj "kurs, konf, utb pengar" eller "kurs, konf, utb ledig"

| Street Voters                                               | to teaming a                           |                                     |                                                   |                                   |                          |            |             |                    | - 0 X           |
|-------------------------------------------------------------|----------------------------------------|-------------------------------------|---------------------------------------------------|-----------------------------------|--------------------------|------------|-------------|--------------------|-----------------|
|                                                             | puftomelilla. <b>ystad.se</b> /Ai      | betstagare/Hm                       | ieny. 🔎 – 🖴 🖒  🙆 Person                           | ec självservice P - Barn ×        |                          |            |             |                    | 🟠 🛣 🔅           |
| Arkiv Redigera Visa<br>👍 🕘 Aktuellt i Tomelil               | Favoriter Verktyg<br>Ila komm 🔀 Arbets | Hjälp<br>givare - Försäkr           | ings 🕨 Förslag på webbpla                         | tser ▼ <u>8</u> Google भ Ystads k | commun - Ystads          | <u>ه</u> - | 🔊 - 🖃 🖶 - S | ida → Säkerhet → N | √erktyg ▾ 🔞 ▾ 🌼 |
|                                                             |                                        |                                     |                                                   |                                   |                          |            |             | ~                  | VISMA<br>Hiälp  |
| Grund                                                       | 🕒 Saldon /                             |                                     | 峇 Anställning                                     | 📑 Alla anställningar              |                          |            |             |                    |                 |
| Namn/Adress<br>Barn<br>• Kalender                           | 🕂 Lägg till r                          | y aktivitet                         | € Idag                                            | $\bigcirc$                        | November 2017            | $\odot$    | Månad       | Vecka              | Dag             |
| Lönelista<br>Tid utv                                        | 🔅 🖸 Lägg                               | Kurs, kor                           | if, utb Ledig                                     |                                   |                          |            |             |                    | ×               |
| Anteckningar<br>Bem översikt<br>Mina resor<br>Inställningar | 44 Orsak:                              | Extra tid<br>Extra tid<br>Extra tid | i ledighet<br>i pengar<br>i led ei ATL            |                                   | Bemanning                | typ: -     |             |                    |                 |
| Ändra lösen<br>Om<br>Logga ut                               | Start:                                 | Extra tid<br>Årsarb/Fy<br>Årsarbets | pengar ej ATL<br>/lln ej semers<br>stid - Flyttid |                                   | + Rast                   |            |             |                    |                 |
|                                                             | 45<br>Slut:                            | Årsarb/Ö<br>Ordinarie<br>Ord arbti  | -tid semers<br>e arbetstid<br>d avv K-sträng      |                                   |                          |            |             |                    |                 |
|                                                             | 46 Lägg till med                       | idelande 🗸                          |                                                   |                                   |                          |            |             |                    | - 1             |
|                                                             | Spara                                  | Avbr                                | yt                                                |                                   | _                        |            |             |                    |                 |
|                                                             | •••• Visa mer                          |                                     | Visa mer                                          | Visa mer                          | Visa mer                 | Visa mer   |             |                    |                 |
|                                                             | 27                                     |                                     | 28                                                | 29                                | 30                       | 1          | 2           | 3                  |                 |
|                                                             | 48 🔒 07:00 - 16:0                      | 00 - Arbete                         | 🔒 07:00 - 16:00 - Arbete                          | 🔒 07:00 - 16:00 - Arbete          | 🔒 07:00 - 16:00 - Arbete |            |             |                    |                 |
|                                                             | •••• Visa mer                          |                                     | Visa mer                                          | Visa mer                          | Visa mer                 | Visa mer   |             |                    |                 |

Årsarbetstidspersonal skall alltid rapportera på orsak "Årsarb..."

Fyll i kl. from och kl. tom (glöm inte ev. rast). Kan endast avse tid utanför schemalagd arbetsid. Välj bemanning typ som passar in (ex. vik för frånvaro, förstärkning etc.). Skriv ALLTID i "lägg till meddelande" varför du arbetade utöver ditt schema. Spara.

| e 🕞 🔮 https://pu                                     | uftomelilla. <b>ystad.se</b> /Arbetstagare/H | neny. 🔎 🗕 🖒 🙆 Persone       | ec självservice P - Barn ×       |                        |                                    |           | /                 | - □ × ↔         |
|------------------------------------------------------|----------------------------------------------|-----------------------------|----------------------------------|------------------------|------------------------------------|-----------|-------------------|-----------------|
| Arkiv Redigera Visa                                  | Favoriter Verktyg Hjälp                      |                             |                                  | /                      |                                    |           |                   |                 |
| 👍 🥘 Aktuellt i Tomelilla                             | a komm 🔣 Arbetsgivare - Försäk               | rings 🕟 Förslag på webbplat | ser 🔻 <u>8</u> Google 🦞 Ystads k | ommun - Ystads         | 🟠 👻                                | 🔊 • 🖃 🖶 • | Sida 🔻 Såkerhet 🕶 | Verktyg 🔻 🔞 👻 🦈 |
| _                                                    |                                              |                             |                                  |                        |                                    |           | ×                 | VISMA<br>Hialp  |
| Grund                                                | 눹 Saldon / översikt                          | 📥 Anställning               | 📑 Alla anställningar             |                        |                                    | /         |                   |                 |
| Namn/Adress<br>Barn<br>Kalender                      | + Lägg till ny aktivitet                     | 🕞 Idag                      | Q                                | November 2017          | $\odot$                            | Mårlad    | Vecka             | Dag             |
| Lönelista<br>Tid utv<br>Anteckningar<br>Bem översikt | <ul> <li>Lägg till ny a</li> </ul>           | ivvikande tjänstgöi         | ring                             |                        | -<br>BYTE AV PASS<br>FLYT TID      |           |                   | ×               |
| Mina resor 4<br>Inställningar                        | 44 Orsak: Extra tid                          | i pengar                    | $\langle \rangle$                | ✓ Bemanning            | typ: VIK FÖR FRÅNV<br>FÖRSTÄRKNING | ÁR<br>G   |                   |                 |
| Ändra lösen<br>Om<br>Logga ut                        | Start: 2017-11-                              | 29                          | KI from:                         | 🕑 🕇 Rast               | KURS, KONF, U<br>MÖTE<br>VIKARIAT  | ТВ        |                   |                 |
| 2                                                    | 45 Slut: 2017-11-                            | 29                          | KI tom:                          | O                      | EXTRA VAK                          |           |                   |                 |
| 4                                                    | 46 Lägg till meddelande                      |                             |                                  |                        |                                    |           |                   |                 |
|                                                      | Spara Avb                                    | ryt                         |                                  |                        |                                    |           |                   |                 |
| 4                                                    | 47<br>Visa mer                               | Visa mer                    | Visa mer                         | Visa mer               | Visa mer                           |           |                   | -               |
|                                                      | 27                                           | 28                          | 29                               | (30)                   | 1                                  | 2         | 3                 |                 |
| 4                                                    | 48 🔒 07:00 - 16:00 - Arbete                  | 07:00 - 16:00 - Arbete      | 🔒 07:00 - 16:00 - Arbete         | 07:00 - 16:00 - Arbete |                                    |           |                   |                 |
|                                                      | Visa mer                                     | Visa mer                    | Visa mer                         | Visa mer               | Visa mer                           |           |                   |                 |
|                                                      |                                              |                             |                                  | <u>II</u>              |                                    |           |                   | 🔍 100 % 🔻 .     |

### TURBYTE

Turbyte ska *alltid* vara beviljat på förhand av behörig chef/samordnare.

Byte av ledig dag mot annan arbetsdag med dig själv, eller med kollega. Kräver rapportering på 2 datum.

Ställ dig på det datum där du har det arbetspasset som skall bytas bort. Tryck på + i övre höger hörn. Välj turbyte – arbete- och nedan bild kommer upp. Du ser din ordinarie arbetstid, enligt schema, i den blåa rutan, sätt en bock i rutan "ledig"

|                                                                   |             |                            |             |             |             |                   | _          |                |            |               |     |               | /        |                |                    |                 |               | X                   |
|-------------------------------------------------------------------|-------------|----------------------------|-------------|-------------|-------------|-------------------|------------|----------------|------------|---------------|-----|---------------|----------|----------------|--------------------|-----------------|---------------|---------------------|
|                                                                   | /puftomelil | la. <b>ystad.se</b> /Arbet | stagare/H   | meny. 🔎 🗸 🕯 | ) Ç 🖸       | Personec självser | vice P - B | e ×            |            |               |     | /             |          |                |                    |                 |               | ☆ ∰                 |
| Arkiv Redigera Visa                                               | Favorite    | er Verktyg H               | jälp        |             |             |                   |            |                |            |               |     |               |          |                |                    |                 |               |                     |
| 👍 🧃 Aktuellt i Tomeli                                             | illa komm.  | 🔀 Arbetsgiva               | are - Försä | krings ▶ Fi | örslag på v | vebbplatser 👻 🙎   | Google     | ₩ Ystads kon   | nmun - Yst | ads           |     |               | <u> </u> | - 🖻 - 🖻 🖷      | h <del>v</del> Sie | da 🔻 Säkerhet 🔻 | 🗸 Verktyg 👻 🌘 | <b>0</b> - "        |
|                                                                   |             |                            |             |             |             |                   |            |                |            |               |     |               |          |                |                    | •               | S VISM        | l <b>A</b><br>tiälp |
| <ul> <li>■ Grund</li> <li>● Person</li> <li>▶ Kalender</li> </ul> |             | Lägg ti                    | ll nytt     | turbyte     |             |                   |            |                |            |               |     |               |          |                |                    |                 | ×             | < ^                 |
| Tid utv<br>Anteckningar<br>Bem översikt                           | •           | Välj datum fö              | r turbyte   | : 2017-     | 11-21       |                   |            | ОК             |            |               |     |               |          |                |                    |                 |               | Ľ                   |
| Inställningar<br>Ändra lösen<br>Om                                | 44          | Välj typ av tur            | byte:       | AT          | bete        | Jour/Bereds       | kap        |                |            |               |     |               |          |                |                    |                 |               | L                   |
| Logga ut                                                          | 45          | 07:00 - 16:0               | ok d        | RD          |             |                   |            |                | 🕑 Till     | styrkt        | 🕑 B | eviljad       |          |                |                    |                 |               | L                   |
|                                                                   |             |                            | Ledig       |             |             |                   |            |                |            |               |     |               |          |                |                    |                 |               | ł                   |
|                                                                   | 46          | Rapporte                   | ra man      | uellt       | Anva        | inda turer        |            |                |            |               |     |               |          |                |                    |                 |               | l                   |
|                                                                   | 47          | KI from                    |             | KI tom      |             | Rast 1 kl. fro    | m          | Rast 1 kl. tor | m          | Rast 2 kl. fr | rom | Rast 2 kl. to | m        | Rast 3 kl. fro | om                 | Rast 3 kl. ton  | n             |                     |
|                                                                   |             | Ledig                      | O           |             | O           |                   | O          |                | O          |               | C   |               | O        |                | O                  |                 | O             |                     |
|                                                                   | 48          | Flexram                    |             | Turlängd    |             |                   |            |                |            |               |     |               |          |                |                    |                 |               | ~                   |
|                                                                   |             |                            |             |             |             |                   |            |                |            |               |     |               |          |                |                    |                 | € 100 %       | · ·                 |

Scrolla ner och ange "byte av pass" i bemanningstyp och "lägg till meddelande" vem du bytt arbetspass med och för vilket datum återbytet ska ske. Spara

| Contract Contraction                                                                                                    |                                                                                                    |                                                                          |                                |
|----------------------------------------------------------------------------------------------------|----------------------------------------------------------------------------------------------------|--------------------------------------------------------------------------|--------------------------------|
| ← ⊕ @ https://puftomelilla.ystad                                                                                                    | I.se/Arbetstagare/Hmeny. 🖇                                                                                                    | → A C O Personec självservice P - Barn ×                                 | û ☆ ∰                          |
| Arkiv Redigera Visa Favoriter Ver                                                                                                    | rktyg Hjälp                                                                                                    |                                                                          |                                |
| 👍 🧃 Aktuellt i Tomelilla komm 🔀 A                                                                                                    | Arbetsgivare - Försäkrings                                                                                                    | 互 Förslag på webbplatser 👻 💈 Google 🦞 Ystads kommun - Ystads 🏠 💌 📓 👻 🖃 🖶 | ▼ Sida▼ Säkerhet▼ Verktyg▼ 🕢 🎽 |
| Grund Grand Grand | 00 - 16:00 ORD<br>Ledig<br>upportera manuelit<br>rom Kl tom<br>orm FLVT TID<br>VIK FOR FF<br>FORSTARK<br>meddelan<br>MÖTE<br>VIKARIAT<br>EXTRA VAF | Anvanda furer                                                            | n Rast 3 kl. tom               |

Gå till det datum där återbytet ska ske (ska vara en ledig dag, enligt schema)

Fyll i de nya arbetstiderna, för denna dag, kl from och kl tom även kl from – tom på ev. raster.

Välj byte av pass i bemanningstyp och skriv i "lägg till meddelande" vem du bytt med och vilken datum bytet avser

|                                                                                                    |                                                                                                    | /                                                                                                    |
|----------------------------------------------------------------------------------------------------|----------------------------------------------------------------------------------------------------|----------------------------------------------------------------------------------------------------|
|                                                                                                    |                                                                                                    |                                                                                                    |
| Phttps://puftom                                                                                                    | nelilla ystad.se/Arbetstagare/Hmeny. $\mathcal{O} \neq \stackrel{\frown}{=} \stackrel{\bullet}{\subset} \stackrel{\bullet}{=} \stackrel{\bullet}{\circ} \stackrel{\bullet}{=} \stackrel{\bullet}{\operatorname{personec}} självservice P - Banh \times$                                                                                                    |                                                                                                    |
| Arkıv Redigera Visa Favo                                                                                                    | oriter Verktyg Hjälp<br>nm 🔽 Arbetsnivare - Försäkrings 🖪 Fördag på webbnlatser 🗙 🖳 Goorde 💥 Ystads kommun - Ystads                                                                                                    | 🦄 🛪 🖾 🛪 🗔 🖶 🛪 Sida 🛪 Säkerhet 🛪 Verktyg 🛪 👰 🛪 🊿                                                                                               |
| Cound Person Namn/Adress Barn Lönelista Tid utv Anteckningar Bem oversikt Mina resor Installningar Andra lösen Om Lögga ut 45 | Imm.       Arbetsgivare - Forsäkrings       Forslag få webbplater       Sopfgle       Y Stads kommun - Ystads         Denna dag är ledig             Ledig       Ledig            Kil from       Kil tom       Rast 1 jk/ from       Rast 1 kl. tom       Rast 2 kl. from         Flexram       Turlargd       O       O       O          Bemanningstyp:       Immeddelande        Simulera dygnsvila         Lagg till meddelande          Simulera dygnsvila | Rast 2 kl. tom     Rast 2 kl. tom     Rast 3 kl. from     Rast 3 kl. tom     O     C     Klicka for att skapa ett nytt meddelande     * 100 % |

Byter du arbetstid på befintlig arbetsdag, tex om du byter ett morgonpass med ett kvällspass, anger du de nya tiderna i kl. fr.o.m. och kl. t.o.m. + rast. Välj byte av pass i bemanningstyp och skriv i meddelande med vem bytet avser.

| Aktuellt i Tomelilla komm Arbetsgivare - Förtäkrings Förtäg på webbplatser v 😢 Google 🦞 Ystads kommun - Ystads                                                                                                    | * 🕸          |
|----------------------------------------------------------------------------------------------------|--------------|
| S Grund<br>E Person<br>Namn/Adress<br>Barn<br>Kalender                                                                                                    | <b>⊘</b> ∙ " |
| Grund     O7:00 - 16:00 ORD     Forson     Anm/Adress     Barn     Kalender                                                                                                    | AA<br>Hiälp  |
| Namn/Adress<br>Barn<br>Kalender                                                                                                    | ~            |
| Lönelista<br>Tid utv<br>Anteckningar<br>Bem översikt<br>Mina resor<br>Installningar<br>Ändra lösen                                                                                                    | l            |
| Om<br>Logga ut         Ki from         Ki tom         Rast 1 kl. from         Rast 1 kl. tom         Rast 2 kl. from         Rast 2 kl. tom         Rast 3 kl. from         Rast 3 kl. tom           45         Image: Comparison of the comparison of the comparison o | l            |
| Bemanningstyp: - Simulera dygnsvila                                                                                                    |              |
| Lägg till meddelande 🐱                                                                                                    | ie 🗸         |
| Spara Avbryt @ 000                                                                                                    | % 🗸          |

Du kan se dina rapporterade avvikelser under saldo/översikt. Ev. betalda semesterdagar ser du på rad 1 i rullistan "saldon översikt". Övriga under respektive översiktsval.

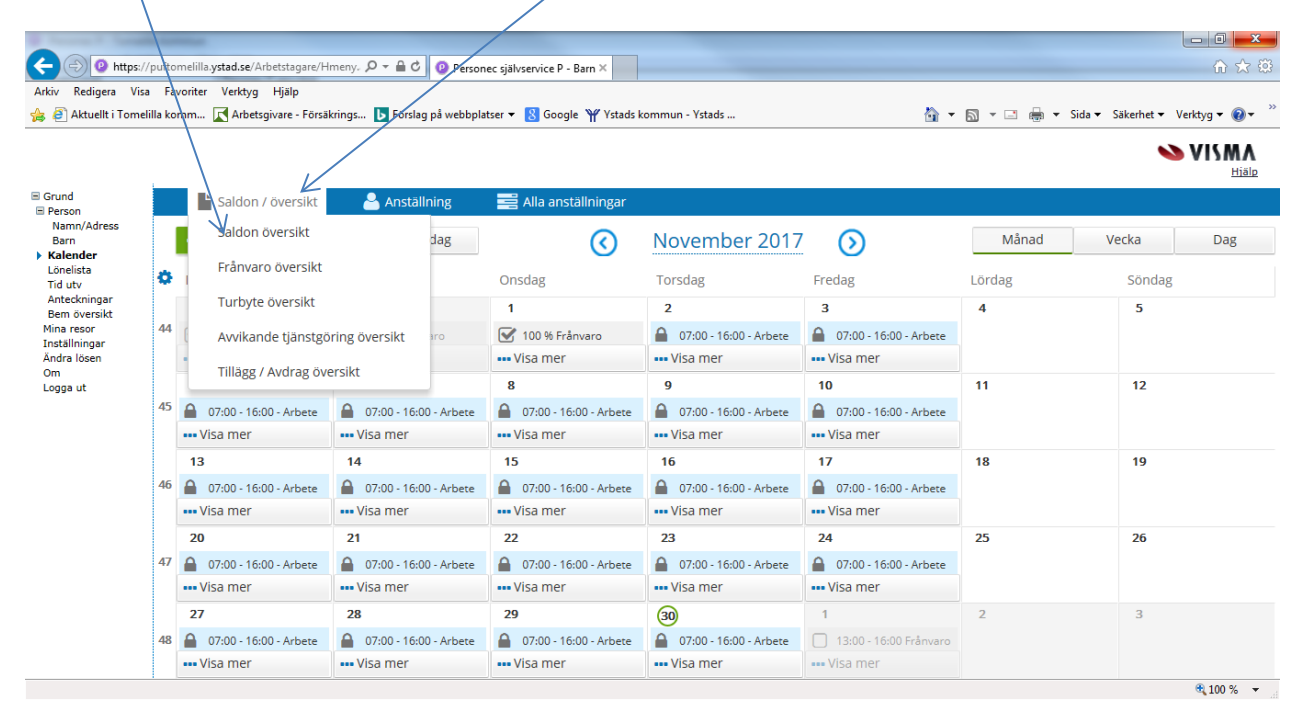

#### Att tänka på...

Alla avvikelser rapporteras i självservice i omedelbar anslutning till att avvikelsen inträffat, arbetsledare

skall bevilja senast den 10:e i efterföljande månad.

Inga avvikelser beräknas till lön, förrän det är beviljat av behörig chef eller motsvarande.

Löneavdelningen mars 2018